## I. マイページへログインいただきましたら、「マイページトップ」ページの下部の 「申込メニュー」の「電子契約」を押してください。

★マイページの推奨ブラウザは以下の通りです。(各ブラウザの最新バージョンがサポート対象です。) 推奨ブラウザ以外を使用されると、電子契約書ダウンロード時にエラーとなる可能性がございます。

<u> <パソコン></u>

WindowsOSの場合: MicrosoftEdge、Chrome、Firefox MacOSの場合: Safari、Chrome

くスマートフォン>

AndroidOSの場合:Chrome、Firefox iOSの場合:Safari、Chrome

| 案件情報                                  |                                                                                                    |                         |            |  |
|---------------------------------------|----------------------------------------------------------------------------------------------------|-------------------------|------------|--|
| 受付番号                                  | 202405277002                                                                                                    |                         |            |  |
| 商品名                                   | ジャパンダ・ネットマイカーローン                                                                                                    |                         |            |  |
|                                       |                                                                                                    |                         |            |  |
| 本審査結果                                 |                                                                                                    |                         |            |  |
| 申込日時                                  | 2024/05/27 14時22分57秒                                                                                                    |                         |            |  |
| 寄宣结果                                  | 承認                                                                                                    |                         |            |  |
| 保証会社名                                 | SOMPOクレジット株式会社                                                                                                    |                         |            |  |
| お借入れ金額                                | 500万円                                                                                                    |                         |            |  |
| 金融機関名                                 | 損害保険ジャパン株式会社                                                                                                    |                         |            |  |
| 重前憲管結里                                |                                                                                                    |                         |            |  |
| 中的普旦相来                                | _                                                                                                    |                         |            |  |
| 中込日時                                  | 2024/05/27 11時26分35秒                                                                                                    |                         |            |  |
| 審査結果                                  | 承認                                                                                                    |                         |            |  |
| 保証会社名                                 | SOMPO<br>クレジット株式会社                                                                                                    |                         |            |  |
| 承認有效期限                                | 2024/11/23                                                                                                    |                         |            |  |
| お借入れ金額                                | 500万円                                                                                                    |                         |            |  |
| 金融機构名                                 | 損害保険ジャパン株式会社                                                                                                    |                         |            |  |
|                                       |                                                                                                    |                         |            |  |
| 申込メニュー<br>ま<br>マイページ設定                | 平明中以開会 本中以<br>電子契約<br>開プップロード<br>パスワード変更 ログア<br><b>広大</b>                                                                   | )                       |            |  |
| <sup>申込メニュー</sup><br>マイページ設定<br>込メニュー | <sup>東</sup> 前申込照会<br>本申込<br>(C2つ-ド度理<br>のグア<br>広大                                                                          | 本申込照                    | 3 <u>会</u> |  |
| <sup>申込メニュー</sup><br>マイページ設定<br>込メニュー | <ul> <li>東柳中込居会 木中込</li> <li>電子契約</li> <li>3327ップロード</li> <li>4227・ド惑史 ログア・<br/>広大</li> <li>事前申込照会</li> <li>電子契約</li> </ul> | 本申込照<br>入 <i>メニュー</i> ー | 会<br>の「雷子書 |  |

## Ⅱ.「電子契約」ページの「契約書情報」の青字の契約書名を押してPDFファイルを開き、 ダウンロードデータを保存するか印刷してご完済までお持ちください。

|                                                                                                    | 12 K                                                    |                                                        |                         |                       |                                       |                   |
|----------------------------------------------------------------------------------------------------|---------------------------------------------------------|--------------------------------------------------------|-------------------------|-----------------------|---------------------------------------|-------------------|
| <ol> <li>1. 電子契約申込</li> <li>ページをスクロールし『単</li> <li>2. 電子契約署名</li> <li>電子契約申込が完了し、</li> <li>ボタンを押してください。</li> <li><u>電子契約手順について</u></li> </ol> | 電子契約申込情報』へ移動<br>このページにもどりました                            | し、「申込む」ボタンを押し<br>6、ページをスクロールし『電子                       | してください。<br>「署名情報』へ移動し、「 | 署名」                   |                                       |                   |
| 案件情報                                                                                                    |                                                         |                                                        |                         |                       |                                       |                   |
| 受付番号                                                                                                    | 202405277002                                            |                                                        |                         |                       |                                       |                   |
| 商品名                                                                                                    | ジャパンダ・ネットマ-                                             | イカーローン                                                 |                         |                       |                                       |                   |
| 電子契約ステータス                                                                                                    | 電子契約連携済                                                 |                                                        |                         |                       |                                       |                   |
|                                                                                                    |                                                         |                                                        |                         |                       |                                       |                   |
| 申込情報                                                                                                    |                                                         |                                                        |                         |                       |                                       |                   |
| 申込日時                                                                                                    | 2024/05/27 11時26分35                                     | 秒                                                      |                         |                       |                                       |                   |
| 申込種別                                                                                                    | 重子契約                                                    |                                                        |                         |                       |                                       |                   |
| 契約書情報<br>契約書イメージを確認され                                                                                                    | <b>     青字</b> の契約書名<br>ダウンロードデ−<br>印刷してご完済:<br>※ご契約の商品 | を押してPDFファイルを<br>-タを保存するか、<br>までお持ちください。<br>によってファイル名は異 | 開き、 なります。               | 契約書情報                 | そ<br>を確認される場合は契約書機の青字の                | 契約書名を押して          |
| ×*:<br>202405277002 1 ジャ/                                                                                                    | ' <sup>告</sup><br>(ンダ・ネットマイカー                           | 2024/05/27                                             | 五时候闲老石元」<br>2024/05/27  |                       | 契約書                                   | 契約者署名劳            |
| ローン契                                                                                                    | 約書.pdf                                                  | 13時30分33秒                                              | 13時43分01                | 2023061670            | 000_1_金线消費貸借契約書.pdf                   | 2023/06<br>09時37分 |
|                                                                                                    |                                                         |                                                        |                         | 2023061670            | 000_2_債務保証委託契約書.pdf                   | 2023/06<br>09時38分 |
|                                                                                                    |                                                         |                                                        | <b>電子契</b><br>2つとも      | <b>約書のファ</b><br>保存するた | 、<br>、<br>マイルが2つ表示されてい<br>い印刷してご完済までお |                   |
|                                                                                                    |                                                         |                                                        |                         |                       |                                       |                   |

<返済予定表について> 返済予定表が電子契約書の中に含まれております。 毎月のご返済日、ご返済額、ご返済後の元金残高はこちらを参照ください。

## ※推奨ブラウザを使用しているのに電子契約書がダウンロードできない場合は、 以下のお問い合わせ先へローン契約者ご本人さまより<u>お電話</u>ください。 (お送りしましたメールへご返信いただいても、受付しかねますのでご了承ください。)

【お問い合わせ先(事務受託会社)】 SOMPOクレジット株式会社 ローン審査部 カスタマー担当

電話:0120-015-023 (土・日・祝日・年末年始を除く9:00~17:00)